# **Reset functions**

## (KX-TGP series)

No. 04-001

March 3 , 2011

Ver.1.0

**Panasonic Corporation** 

#### Abstract about this document

This document describe about some "Reset" functions in TGP.

#### **Revision history**

| Date         | Version  | Revision        | Firmware version |
|--------------|----------|-----------------|------------------|
| Mar. 3, 2011 | Ver. 1.0 | Initial Release | All versions     |

## Outline

1) Two kinds of "Reset" function

2) Correspondence table of "Reset" function and Parameter

3) Reset Method

•Reset Web settings

•Resetting the Network Settings (IP Reset)

• How to access Web user interface

## 1) Two kinds of "Reset" function

In TGP, there are two kinds of "Reset" features. One is available through WEB user interface, the other is available through direct command in phone.

|              | Reset Web settings                                                                                                    | IP Reset                                                                                                    |  |
|--------------|----------------------------------------------------------------------------------------------------|----------------------------------------------------------------------------------------------------|--|
| Interface    | Web                                                                                                    | Phone Command                                                                                                    |  |
| Access Level | Administrator                                                                                                    | All users                                                                                                    |  |
| Description  | This "Reset" function allows<br>the user to put all settings<br>previously configured via<br>WEB user interface back to a<br>default value.<br>NOTE:<br>If these settings were made<br>through configuration file<br>programming, the set values<br>made through configuration<br>file programming remain<br>effective, even if you perform<br>Reset Web Settings. | This "Reset" function allows<br>the user to put all settings<br>related to IP settings(*) back<br>to a default value.<br>(*)Refer to next page<br>NOTE:<br>If these settings were made<br>through configuration file<br>programming, the set values<br>made through configuration<br>file programming remain<br>effective, even if you perform<br>IP Reset. |  |

## 2) Correspondence table of "Reset" function and Parameter

|                       |                 | Reset Web settings | IP Reset           |
|-----------------------|-----------------|--------------------|--------------------|
| Pre-provision         | ning Data(*1)   | -                  | -                  |
| Provisionir           | ng Data(*2)     | -                  | -                  |
| Web Set               | ting Data       | cleared            | partly cleared(*3) |
|                       | Network setting | cleared            | cleared            |
|                       | Call features   | cleared            | -                  |
|                       | Ringer settings | -                  | -                  |
|                       | Date and time   | -                  | -                  |
|                       | Call block      | cleared            | -                  |
|                       | Auto Intercom   | -                  | -                  |
|                       | LCD contrast    | -                  | -                  |
|                       | Key tone        | -                  | -                  |
| Terminal Setting Data | Auto talk       | -                  | -                  |
|                       | Message alert   | -                  | -                  |
|                       | Registration    | -                  | -                  |
|                       | Handset name    | -                  | -                  |
|                       | Change language | -                  | -                  |
|                       | Phone book      | -                  | -                  |
|                       | Caller list     | -                  | -                  |
|                       | Speed/Duplex    | cleared            | cleared            |
|                       | VLAN setting    | cleared            | cleared            |
|                       | Terminal No.    | -                  | cleared            |

(\*1): Pre-provisioning Data: The data set by configuration file in place specified with DHCP Option66

(\*2) : Provisioning Data : The data set by configuration file with the exception of Pre-provisioning

(\*3) : The following items configured via WEB user interface can be reset

[Network] - [Basic Network Settings] – [Connection Mode, DHCP Settings, Static Settings]

- [Ethernet Port Settings] – [Link Speed/Duplex Mode, VLAN Settings] (refer to administrator guide 3.4 Network)

#### NOTE!

The item in yellow parts can't be reset by two kind of "Reset" function. Please inquire of the dealer, if you want to reset these items.

© Panasonic Corporation 2011

## 3) Reset Method

#### Reset Web settings

| Panasonic                                     | Access Level : Administrator                                                                        |  |  |
|-----------------------------------------------|----------------------------------------------------------------------------------------------------|--|--|
| KX-TGP550T04                                  | Status Network System VoIP Telephone Maintenance                                                    |  |  |
| Web Port Close                                | Reset to Defaults                                                                                   |  |  |
| Maintenance                                   | Reset Web Data                                                                                      |  |  |
| Firmware Maintenance<br>Local Firmware Update | The Web data for this unit will be reset to its default values when you click [Reset Web Settings]. |  |  |
| Provisioning Maintenance                      |                                                                                                    |  |  |
| Reset to Defaults Restart                     | Reset Web Settings                                                                                  |  |  |

1. Enter the IP address into a PC's Web Browser.

(refer to final page "How to access Web User Interface")

- 2. Login "Administrator".
- 3. Move to [Maintenance] [Reset to Defaults] screen.
- 4. Click [Reset Web Settings]
- 5. Please wait.

The Base Unit reboots automatically.

## 3) Reset Method

#### •Resetting the Network Settings (IP Reset)

- 1. Base Unit (TGP550): Push [ I (middle soft key) and Press [#][7][3][0] Handset: Push[ III ] (center of joystick) and Press [#][7][3][0]
- 2. Select "Yes"

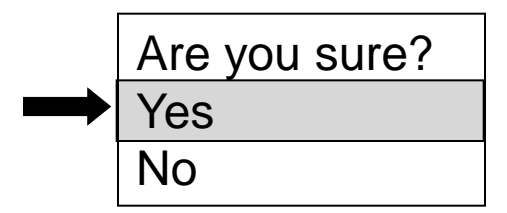

Confirmation screen on LCD

### How to access Web user interface

#### 1. Confirm the IP address of KX-TGP5xx.

- 1-1 : Handset [MENU] (center of joystick) → [#][5][0][1]. Base Unit [MENU] (center of joystick) → [#][5][0][1].(KX-TGP550 only)
- 1-2 : Confirm the IP address displayed on LCD.
- 2. Embedded Web.
  - 2-1 : Handset [MENU] (center of joystick)  $\rightarrow$  [#][5][3][4].
    - Base Unit [MENU] (center of joystick)  $\rightarrow$  [#][5][3][4].(KX-TGP550 only)
  - 2-2 : Select (On)  $\rightarrow$  [SAVE] (center of joystick)  $\rightarrow$  [OFF].

#### 3. Access the Web user interface.

- 3-1 : Open your Web browser.
- 3-2 : Enter your KX-TGP5xx URL to Web browser (http://your KX-TGP5xx IP address) .
- 3-3 : Enter Authentication ID and password and click "OK". (Default :ID="admin", password="adminpass")